# ASAでのDNSラウンドロビンによるVPNクライ アントロードバランスの設定

### 内容

<u>はじめに</u>

### <u>前提条件</u>

<u>要件</u>

<u>使用するコンポーネント</u>

#### <u>設定</u>

<u>ネットワーク図</u>

```
<u>コンフィギュレーション</u>
<u>ステップ 1 : ASAでのAnyConnect VPNの設定</u>
<u>ステップ 2 : DNSサーバでのラウンドロビンDNSの設定</u>
```

### <u>確認</u>

<u>トラブルシュート</u>

## はじめに

このドキュメントでは、ASAでDNSラウンドロビンを使用したAnyConnect VPNクライアント (SVC)のロードバランスを設定する方法について説明します。

### 前提条件

### 要件

この設定を行う前に、次の要件が満たされていることを確認します。

- ASA に IP アドレスが割り当てられていて、デフォルト ゲートウェイが設定されている。
- Anyconnect VPNがASAで設定されている。
- VPNユーザは、個別に割り当てられたIPアドレスを使用してすべてのASAに接続できます。
- VPNユーザのDNSサーバはラウンドロビン対応です。

### 使用するコンポーネント

このドキュメントの情報は、次のソフトウェアとハードウェアのバージョンに基づいています。

- ・ Anyconnect VPN Clientソフトウェアリリース4.10.08025
- Cisco ASAソフトウェアリリース9.18.2
- ウィンドウサーバ2019

このドキュメントの情報は、特定のラボ環境にあるデバイスに基づいて作成されました。このド キュメントで使用するすべてのデバイスは、クリアな(デフォルト)設定で作業を開始していま す。本稼働中のネットワークでは、各コマンドによって起こる可能性がある影響を十分確認して ください。

## 設定

ネットワーク図

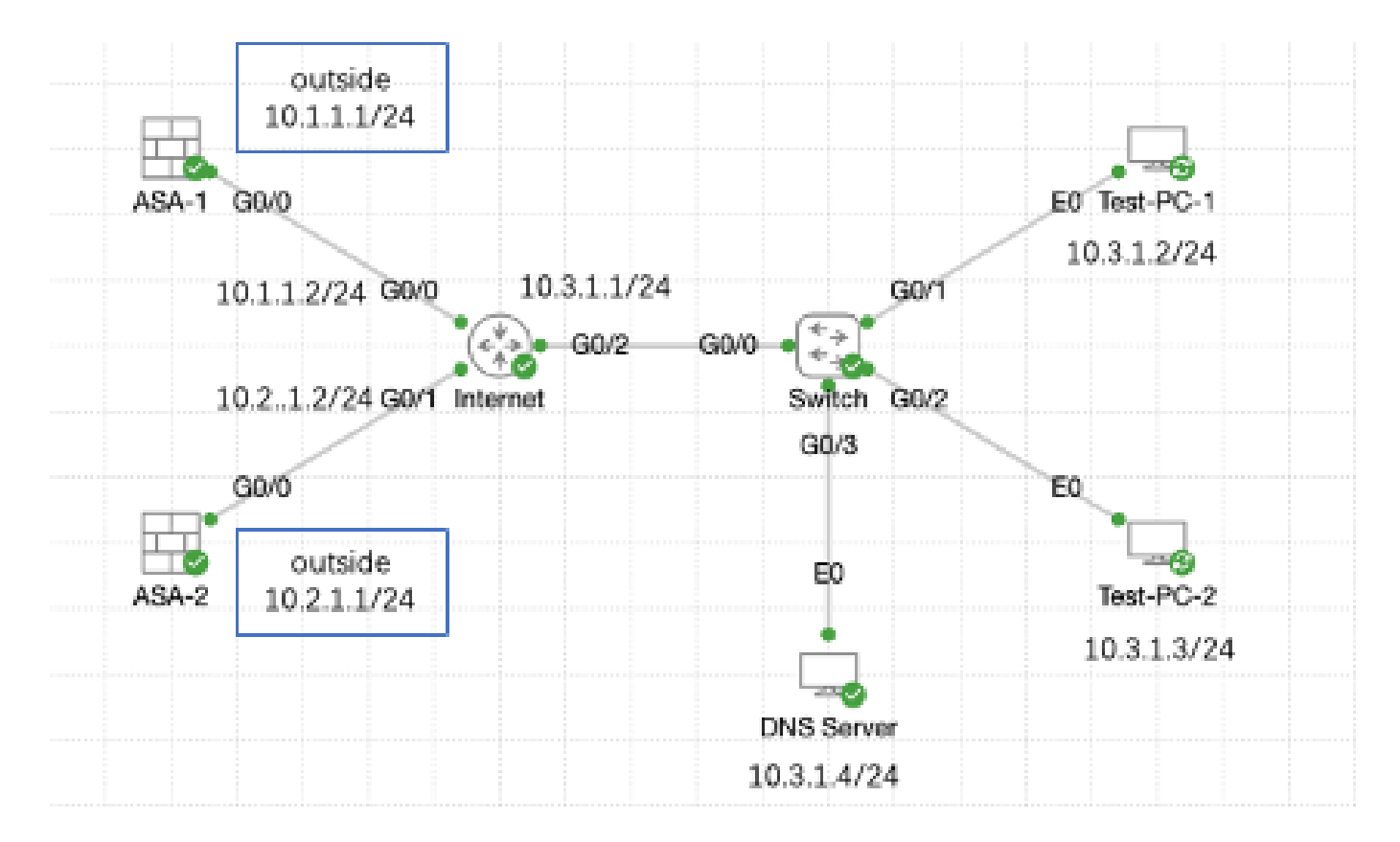

ネットワーク図

コンフィギュレーション

ステップ1:ASAでのAnyConnect VPNの設定

ASAでのAnyConnect VPNの設定方法については、次のドキュメントを参照してください。

 ASA 8.x:自己署名証明書を使用したAnyConnect VPNクライアントによるVPNアクセスの 設定例

次に、この例の両方のASAの設定を示します。

ASA1:

ip local pool anyconnect 10.4.0.100-10.4.0.200 mask 255.255.255.0

interface GigabitEthernet0/0
nameif outside
security-level 0

```
ip address 10.1.1.1 255.255.255.0
interface GigabitEthernet0/1
nameif inside
 security-level 100
 ip address 192.168.1.1 255.255.255.0
route outside 0.0.0.0 0.0.0.0 10.1.1.2 1
webvpn
 enable outside
 anyconnect enable
tunnel-group-list enable
group-policy anyconnect internal
group-policy anyconnect attributes
 dns-server value 192.168.1.99
vpn-tunnel-protocol ssl-client
 default-domain value example.com
username example1 password *****
username example1 attributes
vpn-group-policy anyconnect
 service-type remote-access
tunnel-group anyconnect-tunnel-group type remote-access
tunnel-group anyconnect-tunnel-group general-attributes
 address-pool anyconnect
 default-group-policy anyconnect
tunnel-group anyconnect-tunnel-group webvpn-attributes
 group-alias example enable
ASA2:
ip local pool anyconnect 10.4.0.100-10.4.0.200 mask 255.255.255.0
interface GigabitEthernet0/0
nameif outside
 security-level 0
 ip address 10.2.1.1 255.255.255.0
interface GigabitEthernet0/1
nameif inside
security-level 100
```

ip address 192.168.1.1 255.255.255.0

route outside 0.0.0.0 0.0.0.0 10.2.1.2 1

#### webvpn enable outside anyconnect enable tunnel-group-list enable

group-policy anyconnect internal group-policy anyconnect attributes dns-server value 192.168.1.99 vpn-tunnel-protocol ssl-client default-domain value example.com username example1 password \*\*\*\*\*
username example1 attributes
vpn-group-policy anyconnect
service-type remote-access
tunnel-group anyconnect-tunnel-group type remote-access
tunnel-group anyconnect-tunnel-group general-attributes
address-pool anyconnect
default-group-policy anyconnect
tunnel-group anyconnect-tunnel-group webvpn-attributes
group-alias example enable

手順2に進む前に、個別に割り当てられたIPアドレスを使用して両方のASAに接続できる必要があります。

ステップ2: DNSサーバでのラウンドロビンDNSの設定

ラウンドロビン対応の任意のDNSサーバを使用できます。この例では、Windows Server 2019の DNSサーバが使用されています。WindowsサーバにDNSサーバをインストールして設定する方法 については、次のドキュメントを参照してください。

・ Windows ServerでのDNSサーバのインストールと設定

この例では、10.3.1.4はドメインexample.comに対してDNSサーバが有効になっている Windowsサーバです。

| Å                      | DNS M         | anager           |         | _ 🗆 X         |
|------------------------|---------------|------------------|---------|---------------|
| File Action View Help  |               |                  |         |               |
| 🗢 🄿 🙇 📰 🤉 🖬            |               |                  |         |               |
| 🚊 DNS                  | Name          | Туре             | Status  | DNSSEC Status |
| ⊿ WIN-RTR8IC0V77A      | 🚰 example.com | Standard Primary | Running | Not Signed    |
| ⊿ Forward Lookup Zones |               |                  |         |               |
| Reverse Lookup Zones   |               |                  |         |               |
| Trust Points           |               |                  |         |               |
| Conditional Forwarders |               |                  |         |               |
| Global Logs            |               |                  |         |               |
|                        |               |                  |         |               |
|                        |               |                  |         |               |
|                        |               |                  |         |               |
|                        |               |                  |         |               |
|                        |               |                  |         |               |
|                        |               |                  |         |               |
|                        |               |                  |         |               |
|                        |               |                  |         |               |
|                        |               |                  |         |               |
|                        |               |                  |         |               |
|                        |               |                  |         |               |
|                        | <             |                  |         |               |
|                        |               |                  |         |               |
|                        |               |                  |         |               |

DNSサーバでラウンドロビンが有効になっていることを確認します。

- 1. WindowsのデスクトップでStartメニューを開き、Administrative Tools > DNSの順に選択します。
- 2. コンソールツリーで、管理するDNSサーバを選択し、右クリックしてPropertiesを選択します。
- 3. タブAdvancedで、Enable round robinにチェックマークが入っていることを確認します。

DNS サーバ

| å                                           |                                                                                                    | DN                                                                | NS Manager | _ <b>D</b> X |
|---------------------------------------------|----------------------------------------------------------------------------------------------------|-------------------------------------------------------------------|------------|--------------|
| File Action Vie                             | w Help                                                                                                    |                                                                   |            |              |
| 🗢 🌩 🙎 🚾                                     | 🗙 🖾 🗟 🕞                                                                                                    | 1 🖬 🖬 🕄                                                           |            |              |
| 👗 DNS                                       |                                                                                                    | Name                                                              |            |              |
| ■ WIN-R ■ For ■ For ■ Rev ■ Tru ■ Cor ■ Glo | Configure a DNS<br>New Zone<br>Set Aging/Scaver<br>Scavenge Stale R<br>Update Server Da<br>Clear Cache<br>Launch nslookup<br>All Tasks<br>View<br>Delete<br>Refresh<br>Esport List<br>Propel Scs<br>Help | i Server<br>Inging for All Zones<br>lesource Records<br>Ita Files | •          |              |
|                                             |                                                                                                    |                                                                   |            |              |
| Opens the properties                        | s dialog box for the                                                                                                    | e current selection.                                              |            |              |

ラウンドロビン1

ラウ

## WIN-RTR8IC0V77A Properties

| Debug Logging<br>Interfaces                                                       | a Forwarder                   | EventLogging<br>s Adv | anced | Monitoring<br>Root Hints |
|-----------------------------------------------------------------------------------|-------------------------------|-----------------------|-------|--------------------------|
| Server version number:<br>6.3 9600 (0x2580)                                       |                               |                       |       |                          |
| Server options:<br>Disable recursion<br>Enable 50ND per                           | on (also disabil<br>condaries | es forwarders)        |       | ~                        |
| Enable round robin     Enable netmask ordering     Secure cache against pollution |                               |                       |       |                          |
| Name chedding:                                                                    |                               | Multibyte (U          | TF8)  | ¥                        |
| Enable automatic scavenging of stale records                                      |                               |                       |       |                          |
| Scavenging pe                                                                     | riod:                         | 0                     | days  | ↓<br>t to Default        |
| (                                                                                 | ж                             | Cancel                | Apply | Help                     |

ンドロビン2

ASA VPNサーバ用に2つのホストレコードを作成します。

- 1. WindowsのデスクトップでStartメニューを開き、Administrative Tools > DNSの順に選択します。
- 2. コンソールツリーで、管理するDNSサーバに接続し、DNSサーバを展開し、前方参照ゾーンを展開します。右クリックして、New Host (A or AAAA)を選択します。

30.

2

- 3. New Host画面で、ホストレコードのNameとIP addressを指定します。この例では、vpnと 10.1.1.1です。
- 4. Add Hostを選択してレコードを作成します。

| 👗 DNS Manager 📃 🗖 🗙      |                           |                          |                             |
|--------------------------|---------------------------|--------------------------|-----------------------------|
| File Action View Help    |                           |                          |                             |
| 🗢 🏟 🖄 📷 🗙 🖾 🍳 🛛          | è 🛛 🖬 🗏 📾                 |                          |                             |
| A DNS                    | Name                      | Туре                     | Data                        |
| ⊿                        | 📒 (same as parent folder) | Start of Authority (SOA) | [3], win-rtr8ic0v77a., host |
| Forward Lookup Zones     | 📒 (same as parent folder) | Name Server (NS)         | win-rtr8ic0v77a.            |
| E example com            | inuer Data Eile           |                          |                             |
| Reverse Opdate S         | civer Data File           |                          |                             |
| Conditio                 |                           |                          |                             |
| b 🕅 Global L             | (A or AAAA)               |                          |                             |
| New Alia                 | (CNAME)                   |                          |                             |
| New Mail                 | Exchanger (MX)            |                          |                             |
| New Don                  | nain                      |                          |                             |
| New Dele                 | gation                    |                          |                             |
| Other Ne                 | w Records                 |                          |                             |
| DNSSEC                   | •                         |                          |                             |
| All Tasks                | •                         |                          |                             |
| View                     | •                         |                          |                             |
| Delete                   |                           |                          |                             |
| Refresh                  |                           |                          |                             |
| Export Lis               | t                         |                          |                             |
| Propertie                | 5                         |                          |                             |
| Create a new host n Help |                           |                          |                             |

新しいホストの作成

| New Host X                               |  |  |
|------------------------------------------|--|--|
| Name (uses parent domain name if blank): |  |  |
| Fully qualified domain name (FQDN):      |  |  |
| vpn.example.com.                         |  |  |
| IP address:<br>10.1.1.1                  |  |  |
| Create associated pointer (PTR) record   |  |  |
|                                          |  |  |
| R                                        |  |  |
| Add Host Cancel                          |  |  |

ホストレコード1

同様の手順を繰り返して、別のホストレコードを作成し、Nameが同じであることを確認します。この例では、Nameがvpn、IP addressが10.2.1.1です。

| New Host                                 | x |  |
|------------------------------------------|---|--|
| Name (uses parent domain name if blank): |   |  |
| vpn                                      |   |  |
| Fully qualified domain name (FQDN):      | _ |  |
| vpn.example.com.                         |   |  |
| IP address:                              | _ |  |
| 10.2.1.1                                 |   |  |
| Create associated pointer (PTR) record   |   |  |
|                                          |   |  |
|                                          |   |  |
| $\square_{\mathcal{S}}$                  |   |  |
|                                          |   |  |
| Add Host Done                            |   |  |

ホストレコード2

2つのホスト10.1.1.1と10.2.1.1が同じレコードvpn.example.comに関連付けられていることがわ かります。

| å                                                                                                    | DNS M                                                                                  | anager                                                                       | _ <b>D</b> X                                                                    |
|----------------------------------------------------------------------------------------------------|----------------------------------------------------------------------------------------|------------------------------------------------------------------------------|---------------------------------------------------------------------------------|
| File Action View Help                                                                                                    |                                                                                        |                                                                              |                                                                                 |
| 🗢 🏟 🙍 🚾 🔝 🙆                                                                                                    | 2 🖬 🗄 🖬 🕄                                                                              |                                                                              |                                                                                 |
| <ul> <li>DINS</li> <li>WIN-RTR8ICOV77A</li> <li>Forward Lookup Zones</li> <li>example.com</li> <li>Reverse Lookup Zones</li> <li>Trust Points</li> <li>Conditional Forwarders</li> <li>Global Logs</li> </ul> | Name (same as parent folder) (same as parent folder) (same as parent folder) (vpn) vpn | Type<br>Start of Authority (SOA)<br>Name Server (NS)<br>Host (A)<br>Host (A) | Data<br>[6], win-rtr8ic0v77a., host<br>win-rtr8ic0v77a.<br>10.1.1.1<br>10.2.1.1 |
|                                                                                                    | И                                                                                      |                                                                              |                                                                                 |

2つのホストレコード

## 確認

Cisco AnyConnectセキュアモビリティクライアントがインストールされているクライアントマシンに移動します(この例ではTest-PC-1)。DNSサーバが10.3.1.4であることを確認します。

## Network Connection Details

## Network Connection Details:

| Property                | Value                                 |
|-------------------------|---------------------------------------|
| Connection-specific DN  |                                       |
| Description             | Intel(R) PRO/1000 MT Network Connecti |
| Physical Address        | 52-54-00-0B-68-6F                     |
| DHCP Enabled            | No                                    |
| Pv4 Address             | 10.3.1.2                              |
| IPv4 Sultreet Mask      | 255.255.255.0                         |
| Pv4 Default Gateway     | 10.3.1.1                              |
| Pv4 DNS Server          | 10.3.1.4                              |
| IPv4 WINS Server        |                                       |
| NetBIOS over Tcpip En   | Yes                                   |
| Link-local IPv6 Address | fe80::6147:aeeb:9647:9004%16          |
| IPv6 Default Gateway    |                                       |
| IPv6 DNS Server         |                                       |
|                         |                                       |
|                         |                                       |
|                         |                                       |
| <                       | >                                     |
|                         |                                       |
|                         |                                       |
|                         | Close                                 |

PC1のIPアドレス

 $\times$ 

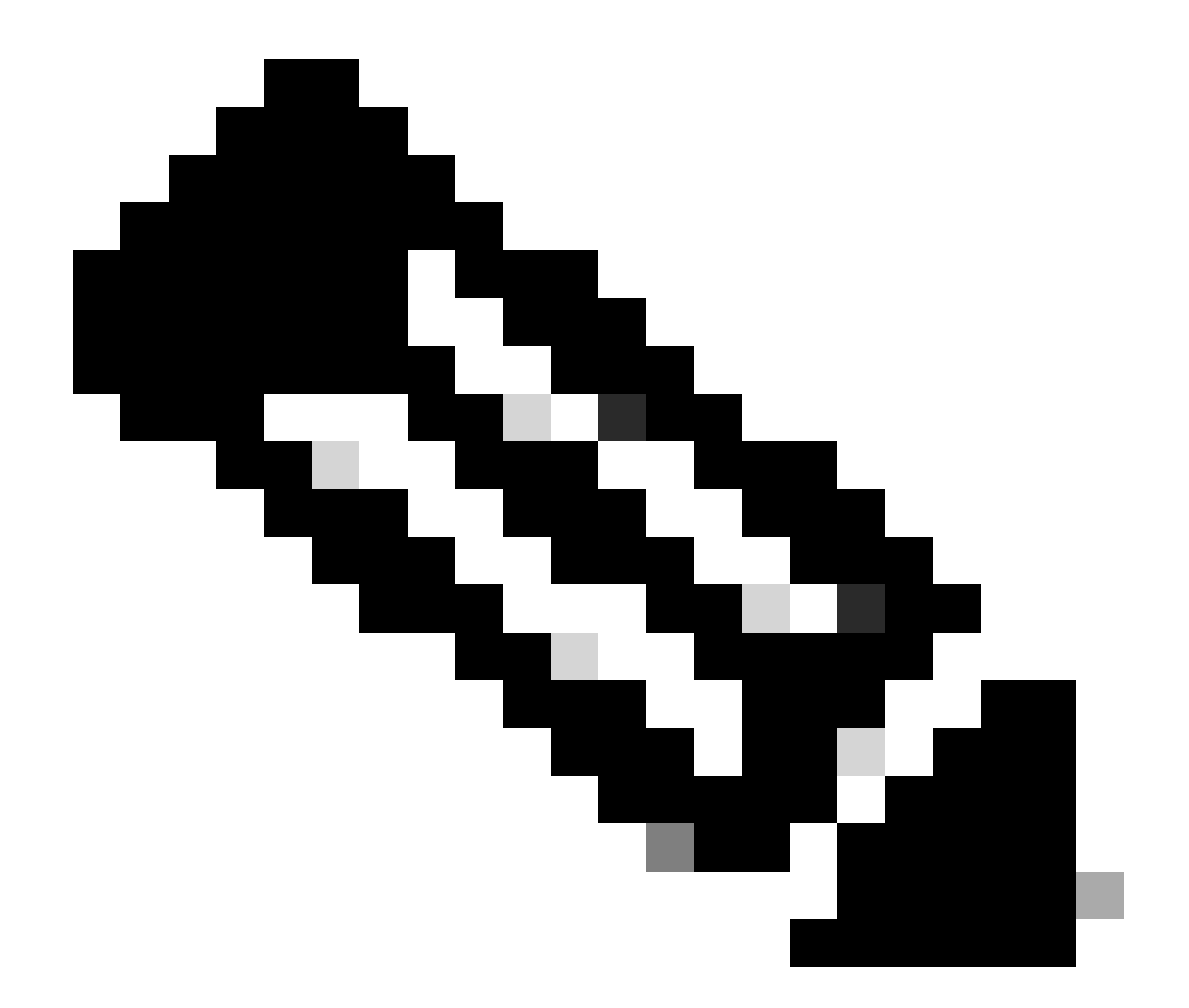

注:ゲートウェイが自身を識別するために自己署名証明書が使用されているため、接続 試行中に複数の証明書の警告が表示される場合があります。これらは接続を続行するた めに必要であり、受け入れる必要があります。これらの証明書の警告を回避するには、 提示される自己署名証明書がクライアントマシンの信頼された証明書ストアにインスト ールされている必要があります。サードパーティ証明書が使用されている場合は、認証 局(CA)証明書が信頼された証明書ストアに存在する必要があります。

VPNヘッドエンドvpn.example.comに接続し、ユーザ名とクレデンシャルを入力します。

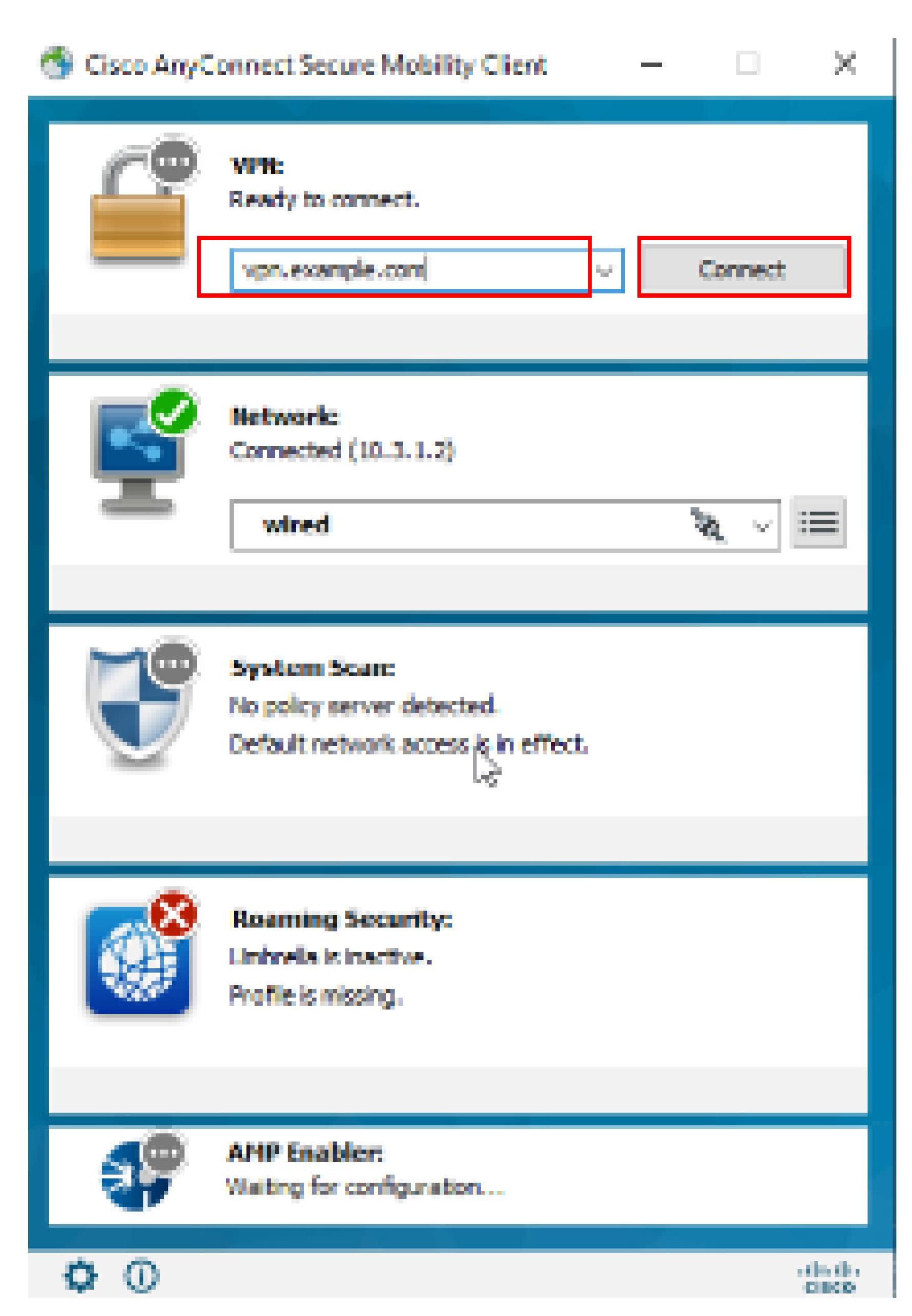

翻訳について

シスコは世界中のユーザにそれぞれの言語でサポート コンテンツを提供するために、機械と人に よる翻訳を組み合わせて、本ドキュメントを翻訳しています。ただし、最高度の機械翻訳であっ ても、専門家による翻訳のような正確性は確保されません。シスコは、これら翻訳の正確性につ いて法的責任を負いません。原典である英語版(リンクからアクセス可能)もあわせて参照する ことを推奨します。